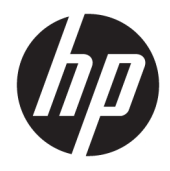

Felhasználói útmutató

 $\ensuremath{\mathbb{C}}$  Copyright 2017 HP Development Company, L.P.

A Windows a Microsoft Corporation védjegye vagy bejegyzett védjegye az Egyesült Államokban és/vagy más országokban.

Az Intel és a Core az Intel Corporation védjegye az Egyesült Államokban és más országokban.

Az itt szereplő információk előzetes értesítés nélkül változhatnak. A HP termékeivel és szolgáltatásaival kapcsolatos kizárólagos jótállás leírása a termékekhez és szolgáltatásokhoz mellékelt kifejezett jótállási nyilatkozatokban szerepel. Az itt leírtak nem jelentenek további jótállást. A HP nem vállal felelősséget a jelen dokumentumban esetleg előforduló technikai vagy szerkesztési hibákért és hiányosságokért.

Első kiadás: 2017. június

Dokumentum cikkszáma: 937232-211

# Tartalomjegyzék

| 1 Bevezetés                                                                               | . 1 |
|-------------------------------------------------------------------------------------------|-----|
| Figyelmeztetések                                                                          | 1   |
| Az Ön kötelezettségei                                                                     | 2   |
| Rendszerkövetelmények                                                                     | 2   |
| 2 Memóriamodul beszerelése a számítógépbe                                                 | 3   |
| M.2 csatlakozókkal ellátott típusok                                                       | 3   |
| M.2 csatlakozó nélküli típusok                                                            | 4   |
| 3 Az Intel Optane szoftver telepítése                                                     | 6   |
| Az RST szoftver és az illesztőprogram telepítése                                          | 6   |
| Az Intel RST illesztőprogram telepítése az operációs rendszer helyreállítási lemezképére  | . 7 |
| 4 Az Optane memória alkalmazás használata                                                 | 9   |
| Inicializálási hibák                                                                      | 9   |
| Statisztika oldal                                                                         | 9   |
| 5 Az Intel Optane memória használata az Intel Rapid Storage Technology illesztőprogrammal | 10  |
| Az Intel Optane memória engedélyezése                                                     | 10  |
| Az Intel Optane memória letiltása                                                         | 10  |
| 6 Hibaelhárítás                                                                           | 11  |

## 1 Bevezetés

Az Optane memória egy M.2 modul, amelyet a rendszerteljesítmény javítására terveztek 7. generációs Intel<sup>®</sup> Core<sup>™</sup> processzor alapú számítógépekhez, SATA tárolóeszközzel (merevlemez) történő együttes használat esetére. Az Intel Optane memóriával kapcsolatos részletes információkért keresse fel a következő weboldalt: www.intel.com/support/optane-memory.

#### Figyelmeztetések

FIGYELEM!
A berendezés bármely felületén vagy részén ez a szimbólum az áramütés veszélyére figyelmeztet. Az áramütés okozta személyi sérülés elkerülése érdekében ne nyissa fel az ezzel a szimbólummal jelölt, lezárt részeket.

FIGYELEM! A súlyos sérülések kockázatának csökkentése érdekében olvassa el a Biztonsági és kényelmi útmutató című dokumentumot. Az útmutató ismerteti a munkaállomások megfelelő beállítását, a helyes testtartást, és további hasznos tudnivalókat tartalmaz a számítógép-felhasználók egészségével és munkavégzési szokásaival kapcsolatban. A Biztonsági és kényelmi útmutató fontos elektromos és mechanikai biztonsági információkat is tartalmaz. Ez az útmutató a <u>http://www.hp.com/ergo</u> webhelyen és a dokumentációs CD-n található meg (ha az mellékelve van a termékhez).

VIGYÁZAT! A berendezés bármely felületén vagy részén ez a szimbólum forró felületre vagy forró részegységre figyelmeztet. A felület megérintése sérülést eredményezhet. A forró részegységek által okozott személyi sérülések elkerülése érdekében hagyja lehűlni a felületet, mielőtt hozzáér.

FONTOS: A sztatikus elektromosság károsíthatja a számítógép elektronikus alkatrészeit. Ezen eljárások végrehajtásának megkezdése előtt egy földelt fémtárgy megérintésével vezesse el magáról a sztatikus elektromosságot.

FONTOS: A számítógépben keletkező károsodás elkerülése érdekében kövesse az alábbi, elektrosztatikus kisülésre (ESD) vonatkozó óvintézkedéseket, miközben a rendszeregységek eltávolítását és visszahelyezését végzi:

- A munkát antisztatikus lapon végezze.
- Viseljen sztatikus csuklószíjat, hogy a felhalmozódott elektrosztatikus töltést a testéből a földbe vezesse.
- Hozzon létre közös földelést a berendezéshez, amelyen dolgozik. Ehhez csatlakoztassa az antisztatikus lapot, a sztatikus csuklószíjat és a perifériaegységeket a berendezéshez.

MEGJEGYZÉS: A HP tartozékok a HP számítástechnikai termékekkel való használatra készültek. A megbízhatóság érdekében intenzív tesztelésen estek át, és gyártásuk magas szintű minőségi követelményeknek megfelelően történt.

### Az Ön kötelezettségei

Ön felelős annak megállapításáért, hogy a termék megfelelő-e a használathoz, illetve képes-e más berendezésekhez hibás működés vagy károkozás nélkül kapcsolódni. Szintén Ön a felelős az adatok bármilyen termék telepítését megelőző biztonsági mentéséért, illetve az adatok rendszeres biztonsági mentéséért a termék telepítése után. A HP nem felelős a termékek bármelyikének használatából eredő, a berendezést érintő semmilyen kárért vagy adatvesztésért. A termék számítógépével vagy munkaállomásával való kompatibilitásának megállapításához tekintse meg a *QuickSpecs* ismertetőt a következő webhelyen: http://www.hp.com/go/productbulletin.

#### Rendszerkövetelmények

- Intel 7. generációs Core i3, i5 vagy i7 processzorok
- Intel Rapid Storage Technology (Intel RST) illesztőprogram, 15.5 vagy újabb verzió
- Operációs rendszer: Windows<sup>®</sup> 10 Spring 2017 Creator frissítés (1703) vagy újabb, támogatott adattároló eszközre telepítve
- PONTOS: Csak a Windows 10 Spring 2017 Creator frissítés (1703) vagy újabb verzió támogatott.
- Egy támogatott backend (lassú adathordozó rendszer lemez) típusú, az Intel AHCI-vezérlőhöz csatlakoztatott adattároló eszköz, a Windows 10 64 bites telepített operációs rendszernek megfelelő lapkakészlettel, a GUID partíciós tábla szerint formázott (GPT), és legalább 5 MB folyamatos, nem lefoglalt terület a rendszerindítási kötet végén
- HP BIOS verzió 02.06 vagy újabb
- MEGJEGYZÉS: A termékéhez megfelelő legfrissebb BIOS megkereséséhez lépjen a <u>http://www.hp.com/support</u> oldalra.
- Optane memóriamodulhoz optimalizált BIOS
- Az Intel Optane memóriamodul egy M.2 csatlakozóhoz csatlakozik
- FONTOS: Az Intel Optane memória nem támogatja az öntitkosító, illetve a 140-2 szövetségi információfeldolgozási szabványnak (FIPS) megfelelő meghajtókat.

## 2 Memóriamodul beszerelése a számítógépbe

A modul beszerelési eljárása a számítógép típusától függően változik. Ha segítségre van szüksége az adott típusú számítógép szerelésre történő előkészítésével kapcsolatban, olvassa el a számítógéphez kapott dokumentációt, vagy látogasson el a <u>http://www.hp.com/support</u> oldalra, és keresse meg a típus kézikönyvét.

#### M.2 csatlakozókkal ellátott típusok

**MEGJEGYZÉS:** Ha az alaplapon két M.2 csatlakozó van, a memóriamodult a második M.2 csatlakozóba helyezze az esetleges elektromágneses interferencia elkerülése érdekében.

Szerelje be a modult az alaplapra.

- 1. Keresse meg a támogatott M.2 csatlakozót az alaplapon. A csatlakozót SSD felirat jelöli.
- 2. Szükség esetén helyezzen egy csavaros távtartót a csatlakozó közelében lévő furatba.

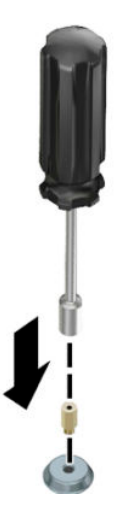

3. Helyezze a modult az M.2 csatlakozóba (1).

4. Forgassa a modult lefelé (2), majd helyezze be a csavart (3).

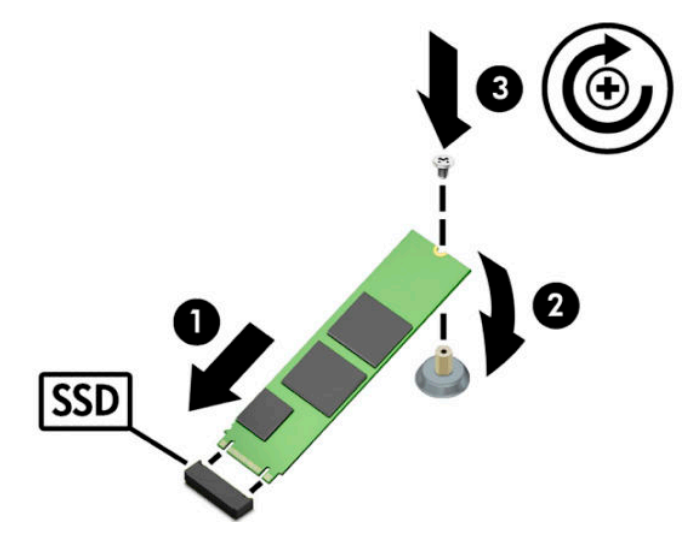

#### M.2 csatlakozó nélküli típusok

Helyezze a modult egy PCIe hordozókártyába, majd illessze a hordozókártyát az x4 bővítőhely nyílásába.

- **FONTOS:** Ne csatlakoztassa a hordozókártyát az x16 bővítőhelyhez.
  - 1. A modul behelyezése a PCIe hordozókártyába:
    - a. Helyezze be a modult az M.2 csatlakozóba (1), és illessze a csavart a modul nyílásába (2).
      - FONTOS: Győződjön meg arról, hogy a csavar hornya a modul irányába néz, hogy a csavar teljesen illeszkedhessen a modulra.
    - b. Fordítsa lefelé a modult (3), majd húzza meg a csavart (4).

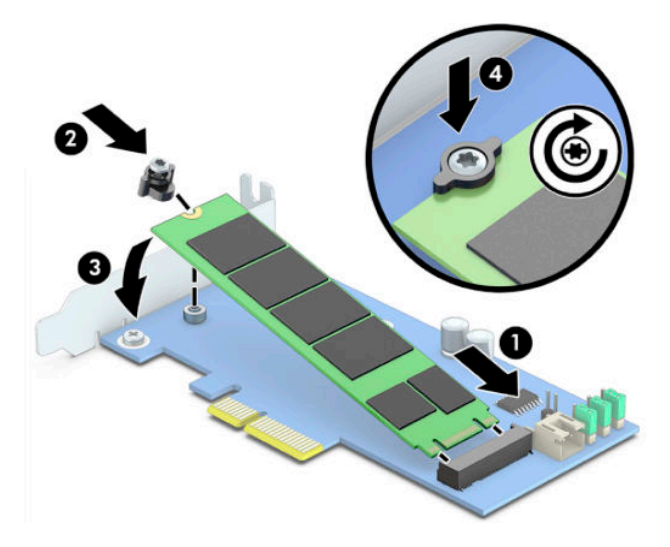

2. Helyezze be a PCIe hordozókártyát a számítógép bővítőhelyébe (1), majd csavarja be a csavart a hordozókártya rögzítőelemébe (2).

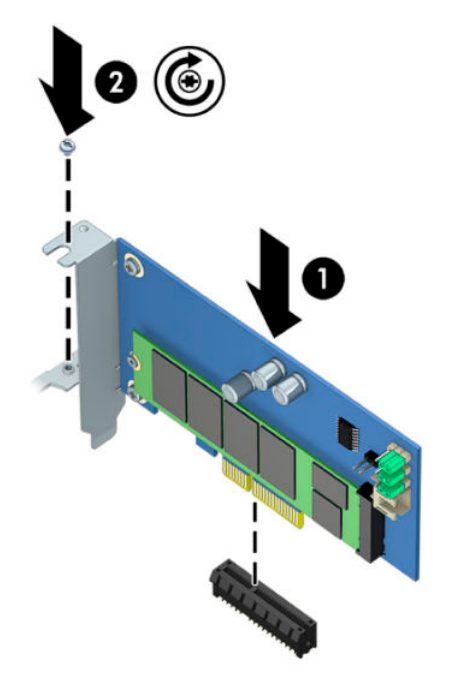

### 3 Az Intel Optane szoftver telepítése

Ez a rész leírja az Intel Optane memória szoftvereinek és illesztőprogramjainak számítógépre történő telepítéséhez szükséges folyamatot.

Az Optane memória engedélyezéséhez használja a Setup Utility segédprogramot. Az Optane memória Setup Utility segédprogramban végzett engedélyezését követően, az Intel RST szoftverben is engedélyeznie kell azt.

MEGJEGYZÉS: Az alaplap 02.06 vagy újabb verzióra történő BIOS-frissítést igényel az Intel Optane memória és a szoftver illesztőprogram-csomag telepítése előtt. A termékéhez megfelelő, legfrissebb BIOS megkereséséhez lépjen a <u>www.hp.com/support</u> oldalra, és kövesse a képernyőn megjelenő utasításokat a termék és a letöltések megtalálásához.

Az Intel Optane Setup Utility segédprogramban történő engedélyezéséhez:

- A számítógép újraindításával lépjen a Setup Utility segédprogramhoz, és az F10 gomb ismételt megnyomásával nyissa meg a beállításokat.
- Válassza a Speciális > Rendszerbeállítások lehetőséget, majd a Configure Storage Controller for Intel Optane (Tárolóvezérlő beállítása Intel Optane memóriához) opciót.
- **MEGJEGYZÉS:** Az Optane memória programozás útján is beállítható a BiosConfigUtility.exe vagy a WMI BIOS-beállítások parancsok segítségével.
- 3. Indítsa újra a számítógépet.

FONTOS: Miután telepítette az Intel Optane System Accelerator segédprogramot, a 02.06-nál régebbi BIOS verzióra történő visszatérés letiltja az Intel Optane System Accelerator működését, és megakadályozhatja a rendszer elindulását.

#### Az RST szoftver és az illesztőprogram telepítése

Ez a rész az Intel Optane memória RST felhasználói felület segítségével végzett telepítéséhez és beállításához szükséges lépéseket ismerteti.

😰 FONTOS: A szoftverek és illesztőprogramok telepítése előtt frissítse a BIOS-t 02.06 vagy újabb verzióra.

- 1. Lépjen a <u>http://www.hp.com/support</u> webhelyre, és válassza ki a legújabb Intel Rapid Storage Technology szoftvert és illesztőprogramot.
- 2. Futtassa a setupRST.exe parancsot, és telepítse az alapértelmezett értékeket.
- 3. Indítsa újra a számítógépet.
- A Windows asztalról indítsa el az Intel RST felhasználói felületet, majd kattintson az Intel Optane memória fülre. Az Állapot oldal megnyílik.
- 5. Kattintson az Engedélyezés elemre.
- 6. Az engedélyezési folyamat befejezése után indítsa újra a számítógépet.

Miután a rendszer újraindul, a telepítés csökkentett módban folytatódik. Telepítési folyamat befejeződése után a rendszer ismét újraindul. Most már használhatja az Intel Optane memória alkalmazást.

#### Az Intel RST illesztőprogram telepítése az operációs rendszer helyreállítási lemezképére

Az aktuális Microsoft Intel Rapid Storage Technology illesztőprogram nem támogatja az Intel Optane memóriát. Ezért, ha az operációsrendszer-kép sérült (például a merevlemez-meghajtó sérülése, fájlsérülés, hiányzó fájlok miatt), és elindul a Windows helyreállítási folyamat, az operációs rendszer helyreállítási lemezképének/eszközeinek tartalmaznia kell az Intel Rapid Storage Technology illesztőprogram 15.5 vagy újabb verzióját. Az Intel Optane telepítése előtt ezt az illesztőprogramot beillesztheti az operációs rendszer helyreállítási lemezképébe/eszközeibe.

Követelmények:

- Windows Assessment and Deployment Kit (ADK) telepítése
- Windows 10 64 bites kép
- Windows 10 Spring 2017 Creator frissítés (1703)
- Intel Rapid Storage Technology szoftver és illesztőprogram, 15.5 vagy újabb verzió, elérhető: <u>www.hp.com/support</u>
- USB flash meghajtó a telepítéshez

Az illesztőprogram telepítése:

- 1. Készítsen egy rendszerindításra alkalmas USB flash meghajtót a Windows 10 operációs rendszer képfájlból.
- 2. Hozzon létre egy ideiglenes munkakönyvtárat a helyi számítógépen (például C:\Win10USB).
- A munkakönyvtárban hozzon létre három alkönyvtárat a következő elnevezésekkel: Windows, Winre és Drivers.
- 4. Bontsa ki az Intel Rapid Storage Technology illesztőprogramot a Drivers alkönyvtárba.
- A Windows 10 USB flash meghajtó Sources könyvtárából másolja az install.wim fájlt a munkakönyvtárba (például C:\Win10USB).
- 6. Zárjon be minden mappát és fájlkezelőt.
- 7. Nyisson meg egy parancssort rendszergazdaként, és lépjen be a munkakönyvtárba (például cd C: \Win10USB).
- Határozza meg, mely index számot kell módosítani Windows 10 telepített verziója alapján. Válassza ki a Windows 10 verziójával megegyező indexet.

Ha szeretné megállapítani az index értékét, futtassa a dism /get-wiminfo / wimfile:install.wimparancsot.

- FONTOS: Ebben a példában az Index 2 kerül módosításra. Ismételje meg a lépéseket a további verziók módosításához.
- 9. Módosítsa az install.wim fájlt a következő parancsok futtatásával:
  - A Windows lemezkép betöltése: dism /mount-image /imagefile:install.wim / index:2 /mountdir:windows
  - Az Intel Rapid Storage Technology illesztőprogramok hozzáadása a Windows lemezképhez: dism /image:windows /add-driver /driver:drivers /forceunsigned / recurse

- A Windows helyreállítási lemezkép betöltése: dism/mountimage/imagefile:c: \Win10USB\windows\windows\system32\recovery\winre.wim /Index:1 / mountdir:winre
- Az Intel Rapid Storage Technology illesztőprogram hozzáadása a Windows helyreállítási lemezképhez: dism /image:winre /add-driver /driver:drivers / forceunsigned /recurse
- A Windows helyreállítási lemezkép leválasztása: dism /unmount-wim / mountdir:winre /commit
- A Windows lemezkép leválasztása: dism /unmount-wim /mountdir:windows /commit
- Másolja a munkakönyvtárban lévő, frissített install.wim fájlt a vissza az USB flash meghajtón lévő Sources könyvtárba

# 4 Az Optane memória alkalmazás használata

#### Inicializálási hibák

Az alkalmazás megnyitásához válassza az Intel Optane memória lehetőséget a Start menüben.

Ez a rész példákat ismertet olyan hibákra, amelyek akkor jelentkezhetnek, ha a számítógép nem áll készen az Intel Optane memória engedélyezésére.

| Hiba                                                              | Ok és megoldás                                                                                                    |
|-------------------------------------------------------------------|----------------------------------------------------------------------------------------------------|
| A rendszer készen áll Intel Optane memória<br>használatára        | Nem észlelhetők Intel Optane memóriamodulok a számítógépen. Használjon másik<br>modult, és próbálkozzon újra.                                             |
| Hiba az Intel Optane memória<br>inicializálásánál                 | Függőben lévő újraindítás vár a termékre. Indítsa újra az alkalmazást a futtatása előtt.                                                                  |
| Hiba az Intel Optane memória<br>inicializálásánál                 | Az Intel Optane memória alkalmazás nincs megfelelően telepítve. Kérjük, javítsa ki,<br>vagy telepítse újra az alkalmazást.                                |
| A rendszer nem áll készen az Intel Optane<br>memória használatára | A rendszer nem teljesen kompatibilis az Intel Optane memóriával.                                                                                          |
| Intel Optane memória letiltva                                     | Ha egynél több Intel Optane memóriamodul van telepítve, akkor válassza ki a<br>használni kívánt modult, és kattintson az <b>Engedélyezés</b> lehetőségre. |

#### Statisztika oldal

Statisztikák megjelenítéséhez engedélyezni kell az Intel Optane memóriát.

Az Optimalizálás ütemezése csak 32 GB-os vagy nagyobb memóriamodulok esetén jelenik meg.

## 5 Az Intel Optane memória használata az Intel Rapid Storage Technology illesztőprogrammal

#### Az Intel Optane memória engedélyezése

Az Intel Optane memória használatának Intel Rapid Storage Technology alkalmazással történő engedélyezéséhez, nyissa meg az Intel Rapid Storage Technology alkalmazást, és kattintson az **Intel Optane memória** fülre.

- MEGJEGYZÉS: Az Intel Optane memória fül csak az Intel Rapid Storage Technology 15.5 vagy újabb verziójához tartozó szoftverben jelenik meg.
  - 1. Kattintson az Engedélyezés elemre.
  - Válasszon egy kompatibilis gyors meghajtót, és kattintson az Igen lehetőségre. A kompatibilis meghajtó lehetőség csak akkor jelenik meg, ha egynél több Intel Optane memóriamodul van telepítve a számítógépben.
  - Az engedélyezési művelet befejeződése után, kattintson az Újraindítás lehetőségre a számítógép újraindításához.
  - FONTOS: A számítógépet újra kell indítani, nem pedig leállítani. A leállítás a meghajtókötetek helytelen megjelenítését okozhatja.

#### Az Intel Optane memória letiltása

FONTOS: Ne tiltsa le a BIOS-ban az Optane memóriát, kivéve ha először letiltja a funkciót az Intel RST alkalmazásban.

Mielőtt eltávolítja a memória által gyorsított SATA-tárolóeszközt vagy a memóriamodult a számítógépből, le kell tiltania az Intel Optane memóriát.

Az Intel Rapid Storage Technology alkalmazást használó Intel Optane memória letiltása:

- FONTOS: Ne távolítsa el az Intel Rapid Storage Technology illesztőprogramot az Intel Optane memória letiltását követően.
  - 1. Nyissa meg az Intel Rapid Storage Technology alkalmazást, és kattintson az **Intel Optane memória** fülre.
  - 2. Kattintson a Letiltás gombra, majd a művelet megerősítéséhez az Igen lehetőségre.
  - A letiltási művelet befejezése után, kattintson az Újraindítás lehetőségre a számítógép újraindításához.
    - FONTOS: A számítógépet újra kell indítani, nem pedig leállítani. A leállítás a meghajtókötetek helytelen megjelenítését okozhatja.

# 6 Hibaelhárítás

Ez a rész példákat ismertet olyan hibákra, amelyek az Intel Optane memória szoftver és illesztőprogram telepítése során fordulhatnak elő. Ha további információkra és segítségre van szüksége a hibák kijavításához, forduljon az ügyfélszolgálathoz: <u>www.hp.com/support</u>.

| Hiba                                                    | Ok és megoldás                                                                                                    |
|---------------------------------------------------------|----------------------------------------------------------------------------------------------------|
| Nem támogatott CPU                                      | Az Intel Optane memória használatához egy 7. generációs Intel Core processzor<br>vagy újabb szükséges.                                                                                                    |
| Nem támogatott lapkakészlet                             | Az Intel Optane memória használatához támogatott Intel 200 sorozatú<br>lapkakészlet vagy újabb szükséges.                                                                                                    |
| Nem támogatott operációs rendszer                       | Az Intel Optane memória használatához Windows 10 64 bites Spring 2017<br>Creator frissítés (1703) vagy újabb verzió szükséges.                                                                                                    |
| Nem támogatott BIOS                                     | Az Intel Optane memória használatához 02.06 vagy újabb BIOS verzió szükséges.                                                                                                    |
| Nem támogatott BIOS üzemmód                             | Az Intel Optane memória használatához 02.06 vagy újabb BIOS verzió szükséges.                                                                                                    |
| Nem támogatott rendszermeghajtó                         | Az MBR rendszermeghajtó partíciós tábla nem támogatott. A probléma<br>megoldása érdekében módosítsa a rendszermeghajtó partíciós táblájának<br>típusát GPT-re, majd telepítse újra az operációs rendszert.                                                                                        |
| Nem támogatott rendszermeghajtó                         | Az utolsó partíció nem méretezhető át, mert az átméretezése le van tiltva.                                                                                                    |
| Nem támogatott rendszermeghajtó utolsó partíció         | Az utolsó partíció átméretezése nem lehetséges, mert nem rendelkezik elegendő<br>szabad területtel.                                                                                                    |
| Intel Rapid Storage Technology már telepítve            | A probléma megoldásához távolítsa el az Intel Rapid Storage Technology<br>felhasználói felületet, majd telepítse az Intel Optane memória alkalmazást.                                                                                                    |
| Hiba a rendszer kompatibilitásának ellenőrzése<br>során | A telepítés nem sikerült, ellenőrizze a lapkakészlet kompatibilitását.                                                                                                    |
|                                                         | – vagy –                                                                                                    |
|                                                         | A telepítés nem sikerült, ellenőrizze a meghajtó partíciós tábláját.                                                                                                    |
|                                                         | – vagy –                                                                                                    |
|                                                         | A telepítés nem sikerült, ellenőrizze a rendszermeghajtó utolsó partícióján a<br>szabad terület méretét.                                                                                                    |
| Intel Optane memória jelenleg letiltva                  | Megkísérelte eltávolítani az Intel Optane memória alkalmazást engedélyezett<br>Intel Optane memória mellett. Az Intel Optane memória alkalmazás<br>eltávolításához nyissa meg az alkalmazást, és tiltsa le az Intel Optane memóriát,<br>mielőtt eltávolítaná az Intel Optane memória alkalmazást. |